## M18EX-APP

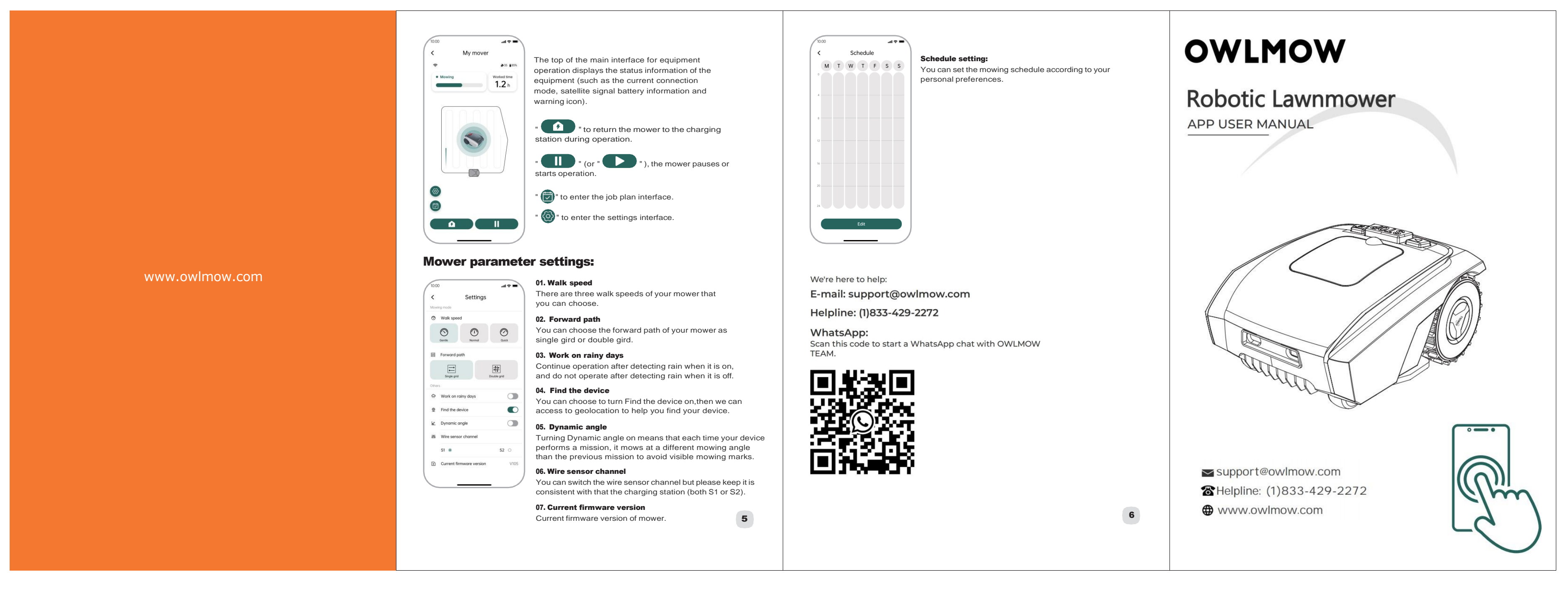

正面

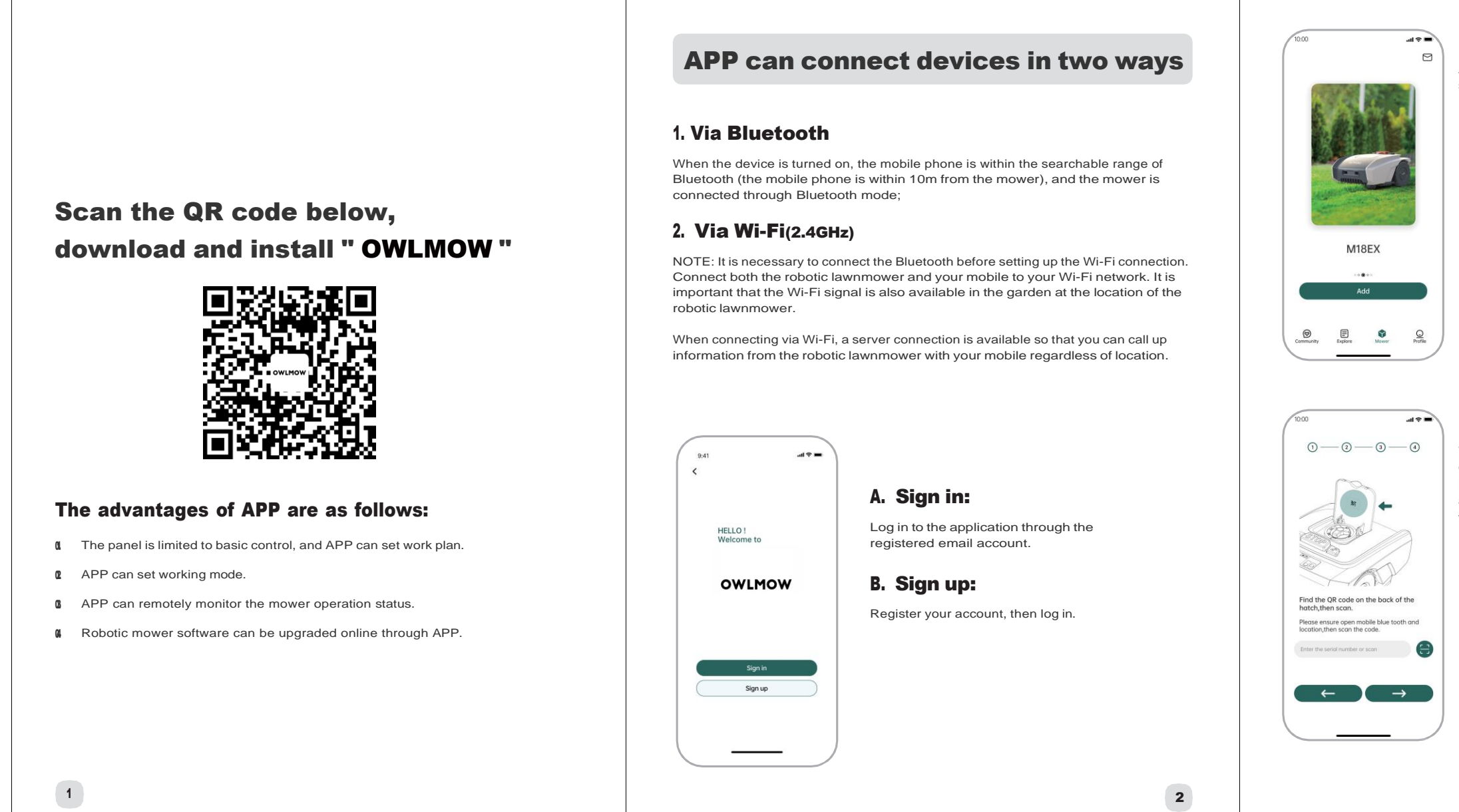

反面

| After Sign in, you can click "Add device"<br>symbol to add your Robotic Mower.                                                                                                    |   |                                                                                                    | After the device is successfully added, you can<br>connect the device via Bluetooth or WiFi from<br>the home page.                      |   |
|----------------------------------------------------------------------------------------------------|---|----------------------------------------------------------------------------------------------------|----------------------------------------------------------------------------------------------------|---|
| You can add the mower by scanning our mower<br>QR code under the cutting height adjusting<br>knob cover (or from the instruction manual),<br>and you also can input the serial number manually<br>which you can find from nameplate. | 3 | NOT About nower   Mover name Nores   Serial number 2020100789704875   Create date 2020 06 21   VLAN >   Find the device >   Note: Note:   The possibility and turn Find the device on, then your device. Delete the device | Click the button, you can check the mower name, the serial number, create date, Wi-Fi connection, ind the device and delete the device. | 4 |